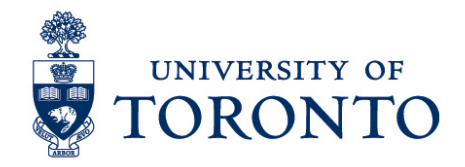

## Record Time Worked for Timestamp Employee with Multiple Jobs on a Mobile Device (iPhone)

## Contents

Overview Record Time Worked

## Overview

**Overview** To gain an understanding on how to record time worked in uTIME through an iPhone for a timestamp employee with multiple jobs.

Punch

## **Record Time Worked**

- 1. In the Home screen, select
- 2. Click

3. Select applicable job from the list and click to confirm.

ଦ୍ୱା

- 4. Click **Punch** on the botton right of the screen
- 5. A successful punch will be displayed. Click OK to return to the Home screen.

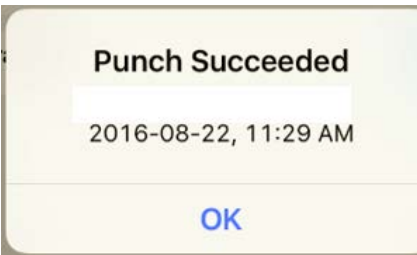

Record Time Worked for Timestamp Employee with Multiple Jobs on a Mobile Device (iPhone) uTime Procedure Document - 1 - Punch

Record Time Worked for Timestamp Employee with Multiple Jobs on a Mobile Device (iPhone)

6. Click **Sign Out** on the bottom left corner to exit from the application.